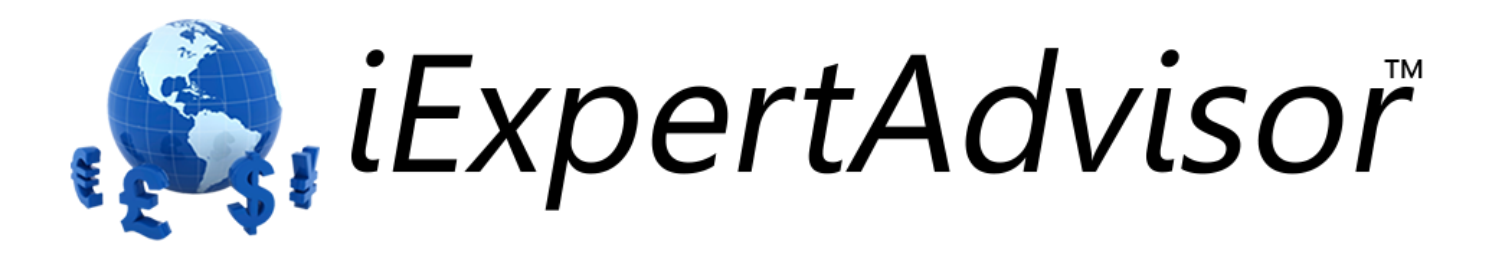

# **Power Package Plug-in**

Requires VTS-Connect minimum version 4.0.0.32

The Power Plug-in provides advanced functionality to the Logic and Function Elements.

*What is a Plug-in?* VTS stands for Visual Traders Studio.

The VTS Expert Advisor Builder is a Windows graphical application that enables non-programmers to build complex Expert Advisors by dragging, dropping and connecting logical elements.

The VTS application contains basic functionality to build almost any Expert Advisor.

A VTS Plug-in allows traders to easily implement advanced trading techniques using an add-on user interface.

www.iExpertAdvisor.com Copyright © 2013 iExpertAdvisor , LLC All Rights Reserved

# Contents

| Enable the Function and Logic Power Plug-in | . 3 |
|---------------------------------------------|-----|
| Logic Power Tab                             | .4  |
| Logic Evaluation Frequency                  | .4  |
| Minimum required TRUE count                 | . 5 |
| Maximum allowed TRUE count                  | . 5 |
| Function Power Tab                          | . 7 |
| Channel value                               | .7  |
| Trending value                              | . 7 |
| Average value                               | .7  |

# **Enable the Function and Logic Power Plug-in**

You must enter your License key to enable the *Function and Logic Power Plug-in*. Your license key for all of your VTS products can be found in the <u>Members Area</u>.

License keys are entered in Visual Traders Studio (VTS) from the License entry tab.

- The email address is the email address used to purchase <u>VTS.</u>
- The License Key is the key that is sent to the email address.
- The Verify button is used to verify the email address and license key.
- The Add button is used to add a key.
- The **Remove** button is used to remove a key.
- Double-click a key to edit its value.

| 👗 Op | ions                                                                                 |                                            |                      |                        | ×   |
|------|--------------------------------------------------------------------------------------|--------------------------------------------|----------------------|------------------------|-----|
|      | TPaths Preferences Elicense                                                          |                                            |                      | Jpdate                 | ¥ X |
|      | Product/Features                                                                     |                                            |                      |                        |     |
|      | Name                                                                                 | License Key                                | Status               | Notes                  |     |
| 1    | edit key VTS for MT4, Expert Advisor Builder<br>edit key VTS-MT4 Candlestick Plug-In | CJ4E-A8QS-KEJL-NW4X<br>1211-6655-5944-3765 | Verified<br>Verified | Unlimited<br>Unlimited |     |
|      | edit key VIS-M14 Power PlugIn                                                        | TFOY-QMJE-KTZZ-Z23L                        | Verified             | Unlimited              |     |
|      |                                                                                      |                                            |                      |                        |     |
|      |                                                                                      |                                            |                      |                        |     |
|      | ? Done   •                                                                           | Cancel                                     |                      | >> Details             | 5   |

# **Logic Power Tab**

The Logic PowerTab offers extended functionality to the VTS LogicElement.

- Generally speaking, when a <u>LogicElement</u> evaluates to **True**, the execution of an Expert Advisor follows a path to perform a specific action, such as open, close or modify a trade.
- The options available from the Logic Power Tab allow a trader to apply advanced rules to how and when the LogicElement evaluates to True. These rules are outside the typical greater-than, less-than evaluation of a logical condition.
- The Logic Power Tab offers the following options:
  - Logic Evaluation Frequency
  - Minimum required TRUE count
  - Maximum allowed TRUE count
- Note: All times are determined by the MetaTrader Platform's clock, *not* the local clock of the running PC.

#### **Logic Evaluation Frequency**

This option defines how often a Logic is evaluated to be True.

| On every new tick                                                                                                    | The Logic is checked for <b>True</b> on every incoming <u>tick</u> . This is the <u>default</u> selection. |  |
|----------------------------------------------------------------------------------------------------|----------------------------------------------------------------------------------------------------|--|
| <b>On every new bar</b> The Logic is checked for <b>True</b> only on the start of a new bac candle). The bar length is defined by the chart to which th attached. |                                                                                                    |  |
| On every new hour The Logic is checked for True only at the start of every hour.                                                                                  |                                                                                                    |  |
| On every new day                                                                                                    | The Logic is checked for <b>True</b> only at the start of every day.                                       |  |

## **Minimum required TRUE count**

This option defines *how many times* a <u>Logic</u> must evaluate to **True** before the <u>Logic</u> returns a **True** value.

| Once only      | The Logic only needs to evaluate to <b>True</b> once. This is the <u>default</u> selection.                                                                                                    |
|----------------|----------------------------------------------------------------------------------------------------|
| Count per bar  | The <b>Count</b> value can be set to any integer above one. The Logic must evaluate to True <b>Count</b> times within a single <b>Bar</b> to return <b>True</b> . The bar length is defined by the chart to which the EA is attached. The running count is reset to zero at the start of a new <b>Bar</b> . |
| Count per hour | The <b>Count</b> value can be set to any integer above one. The Logic must evaluate to True <b>Count</b> times within an <b>Hour</b> to return <b>True</b> . The running count is reset to zero at the start of a new <b>Hour</b> .                                                                         |
| Count per day  | The <b>Count</b> value can be set to any integer above one. The Logic must evaluate to True <b>Count</b> times within a <b>Day</b> to return <b>True.</b> The running count is reset to zero at the start of a new <b>Day</b> .                                                                             |
| Count per run  | The <b>Count</b> value can be set to any integer above one. The Logic must evaluate to True <b>Count</b> times within one <b>Run</b> of the EA. The running count is reset to zero each time the EA is restarted.                                                                                           |

#### **Maximum allowed TRUE count**

This option defines how many times a <u>Logic</u> may evaluate to True.

| Unlimited                                               | The Logic may return <b>True</b> and unlimited number of times. This is the <u>default</u> selection. |
|---------------------------------------------------------|----------------------------------------------------------------------------------------------------|
| Count per bar The Logic may return True once per Bar.   |                                                                                                    |
| Count per hour The Logic may return True once per Hour. |                                                                                                    |
| Count per day                                           | The Logic may return <b>True</b> once per <b>Day</b> .                                                |
| Once per run The Logic may return True once per Run.    |                                                                                                    |

| 🖁 Logic1 (Element type Logic)                                                                                        |                                        |  |
|----------------------------------------------------------------------------------------------------|----------------------------------------|--|
| 🗈 Configure 💈 Power 🚺 Message 🖃 Notes                                                                                | <b>▼</b> ×                             |  |
| Logic evaluation frequency                                                                                           |                                        |  |
| <ul> <li>On every new tick</li> <li>On every new bar</li> <li>On every new hour</li> <li>On every new day</li> </ul> |                                        |  |
| Minimum required TRUE count<br>Once only                                                                             | Maximum allowed TRUE count   Unlimited |  |
| Name:                                                                                                    |                                        |  |
| Logic1                                                                                                    |                                        |  |
| ? Done 💌                                                                                                    | OK >> Details                          |  |

# **Function Power Tab**

The Function PowerTab offers extended functionality to the VTS Platform FunctionElement.

- The Function Power Tab offers the following options:
  - Channel value
  - o Trending value
  - Average value

## **Channel value**

- A channel is a collection of contiguous price bars (or candles).
- This option gets the **Highest** or **Lowest** value, within a specific channel, of the <u>platform function</u>.
- Channel type is defined as CHANNEL\_HIGH or CHANNEL\_LOW.
- The Start candle is the first candle of the channel.
- The End candle is the last candle of the channel.

**Note**: Candles are numbered from right to left, starting at zero. The *currently forming candle* is candle number zero. See the <u>shift</u> dialog for a diagram.

### **Trending value**

- A trend is defined when a value moves in a continuous direction, either up or down.
- This option determines if a <u>platform function</u> is trending or not. A value of one is returned if there is a trend; a value of zero is returned of there is not a trend.
- Trend type is defined as TREND\_UP or TREND\_DOWN.
- The Start candle is the first candle of the channel to be tested for the trend
- The **End candle** is the last candle of the channel to be tested for the trend.
- The **minimum change** value defines the minimum change in value that must occur for a trend to be confirmed. The <u>default</u> value is 0.
- The **maximum outlier** value defines how many values within the channel can be against the trend and still confirm the trend. The <u>default</u> value is 0.

#### Average value

- This option calculates the moving average of the last number of bars of the platform function.
- **Bars** defines the number of bars that are used to calculate the moving average.
- The selected **Method** defines the method used to calculate the moving average. The options are <u>SMA, EMA, SMMA, LWMA</u>.

| 🗾 iac1* iac(chart,chart,d)    |                                |  |
|-------------------------------|--------------------------------|--|
| Configure SPower Notes        | Message ×                      |  |
| Channel value                 |                                |  |
| Get channel value             |                                |  |
| Channel type                  |                                |  |
| CHANNEL_HIGH                  | Start candle: 0 End candle: 12 |  |
| Trending value                |                                |  |
| Get trend value<br>Trend type |                                |  |
| TREND_UP                      | Start candle: 0 End candle: 12 |  |
|                               | Minimum change: 0              |  |
|                               | Maximum outliers: 0            |  |
| Average value                 | 5                              |  |
| Get average value             |                                |  |
| Method                        |                                |  |
| MODE_SMA 💌                    | Bars: 12                       |  |
| Name:                         |                                |  |
|                               | iAC1                           |  |
| ?                             | Done  Cancel >> Details        |  |